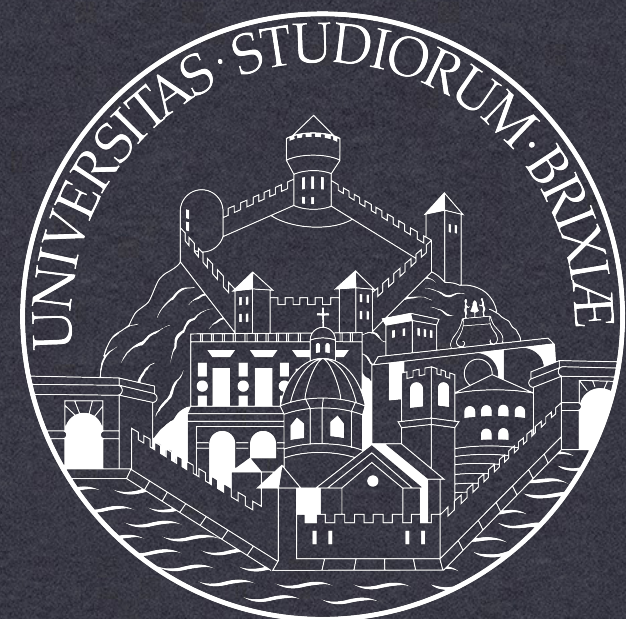

# **ISTRUZIONI COMUNITA' DIDATTICHE**

**TIROCINIO - ESAME DI STATO - MEDICO CHIRURGO - I SESSIONE 2020 U.O.C.** Abilitazioni Professionali

### UNIVERSITÀ DEGLI STUDI **DI BRESCIA**

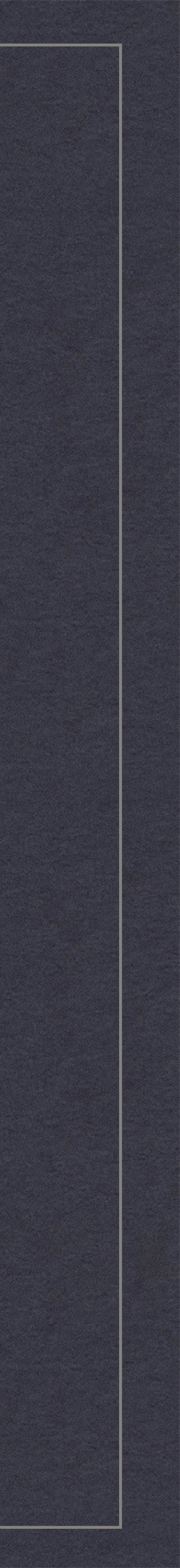

## COME ACCEDERE

### \* Accedere al link <u>elearning.unibs.it</u>

- \* Effettuare il login (in alto a destra) con le proprie credenziali (quelle per accedere all'Area Personale)
- \* Cercare la comunità "Tirocini Abilitazione Medico-Chirurgo"

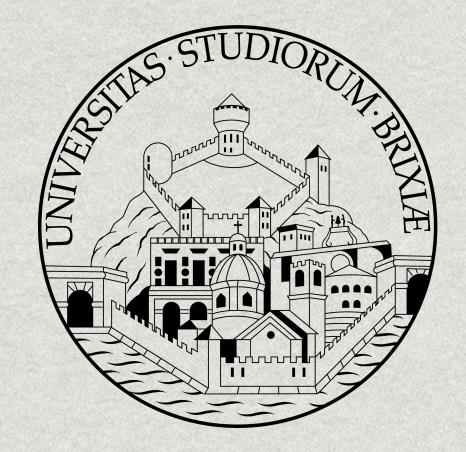

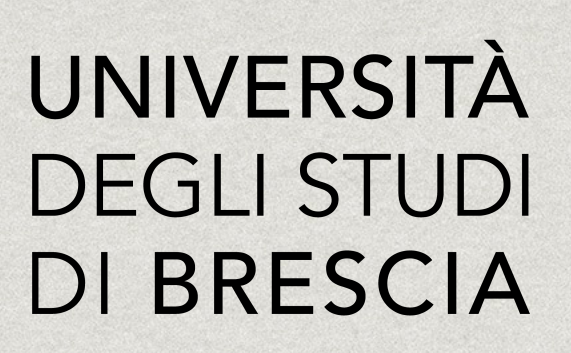

U.O.C. Abilitazioni Professionali

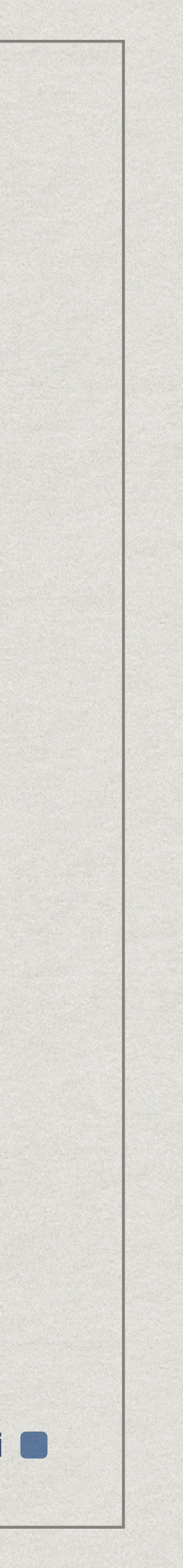

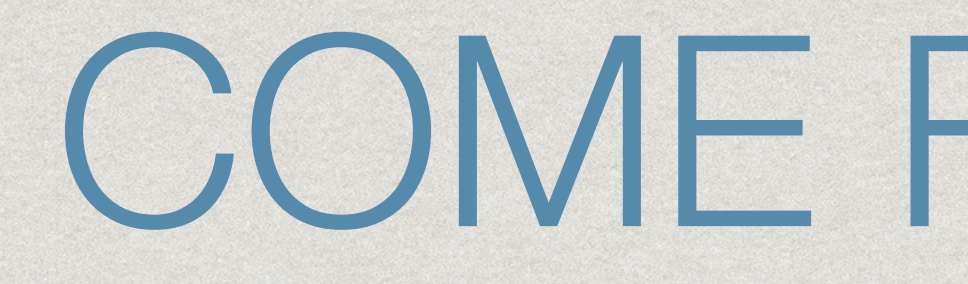

- \* Quattro Comunità didattiche \* TAMC Area Chirurgica **\* TAMC Area Medica \* TAMC ATS** \* TAMC OMCeO
- \* L'accesso ad ognuna è suddivisa in turni secondo il calendario pubblicato
- \* Ogni Responsabile di area, all'interno della propria comunità, spiegherà come verrà svolto il tirocinio a distanza

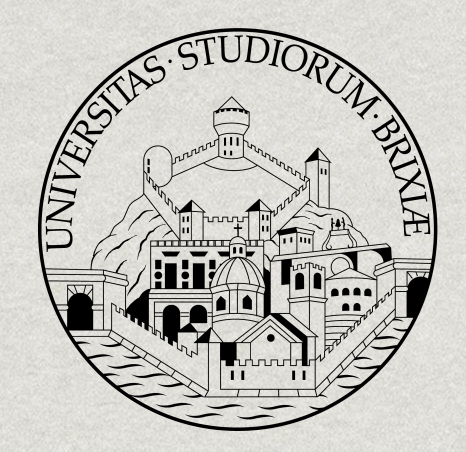

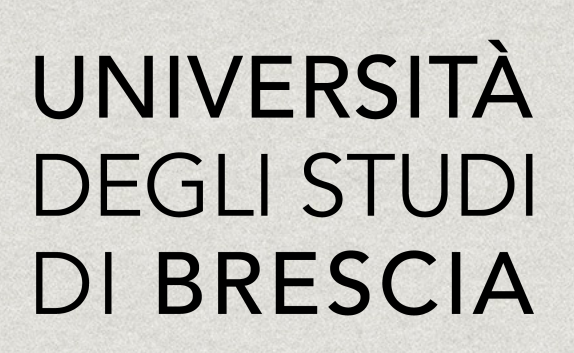

## COME FUNZIONA

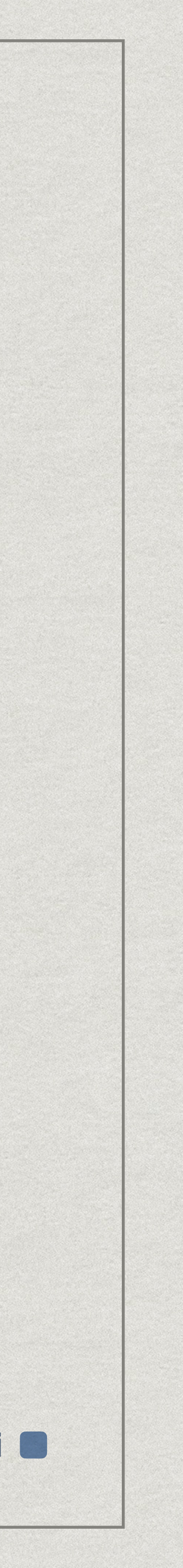